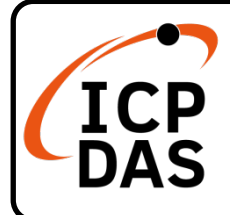

### **CAN-2053D Quick Start**

### **Packing List**

In addition to this guide, the package includes the following items:

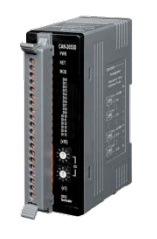

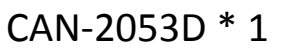

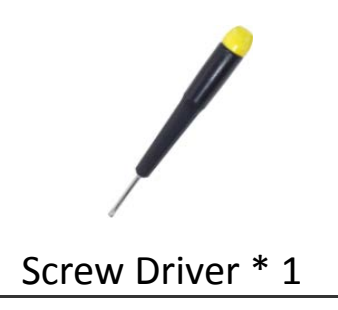

**Technical Support** 

service@icpdas.com

www.icpdas.com

Resources

How to search for drivers, manuals and spec information on ICP DAS website.

• For Mobile Web

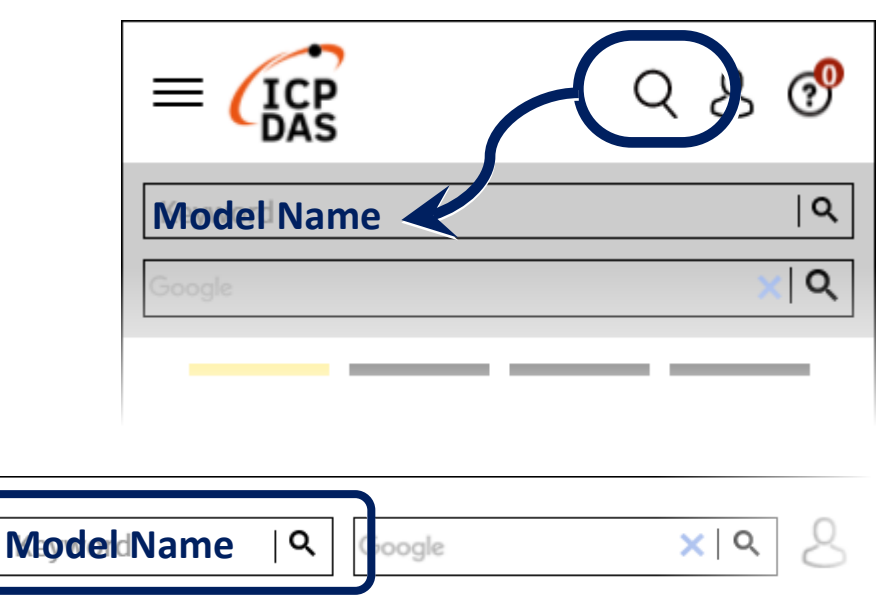

• For Desktop Web

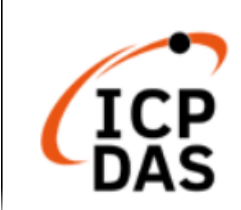

PRODUCTS SOLUTIONS NEWS & EVENTS SUPPORT CORPORAT

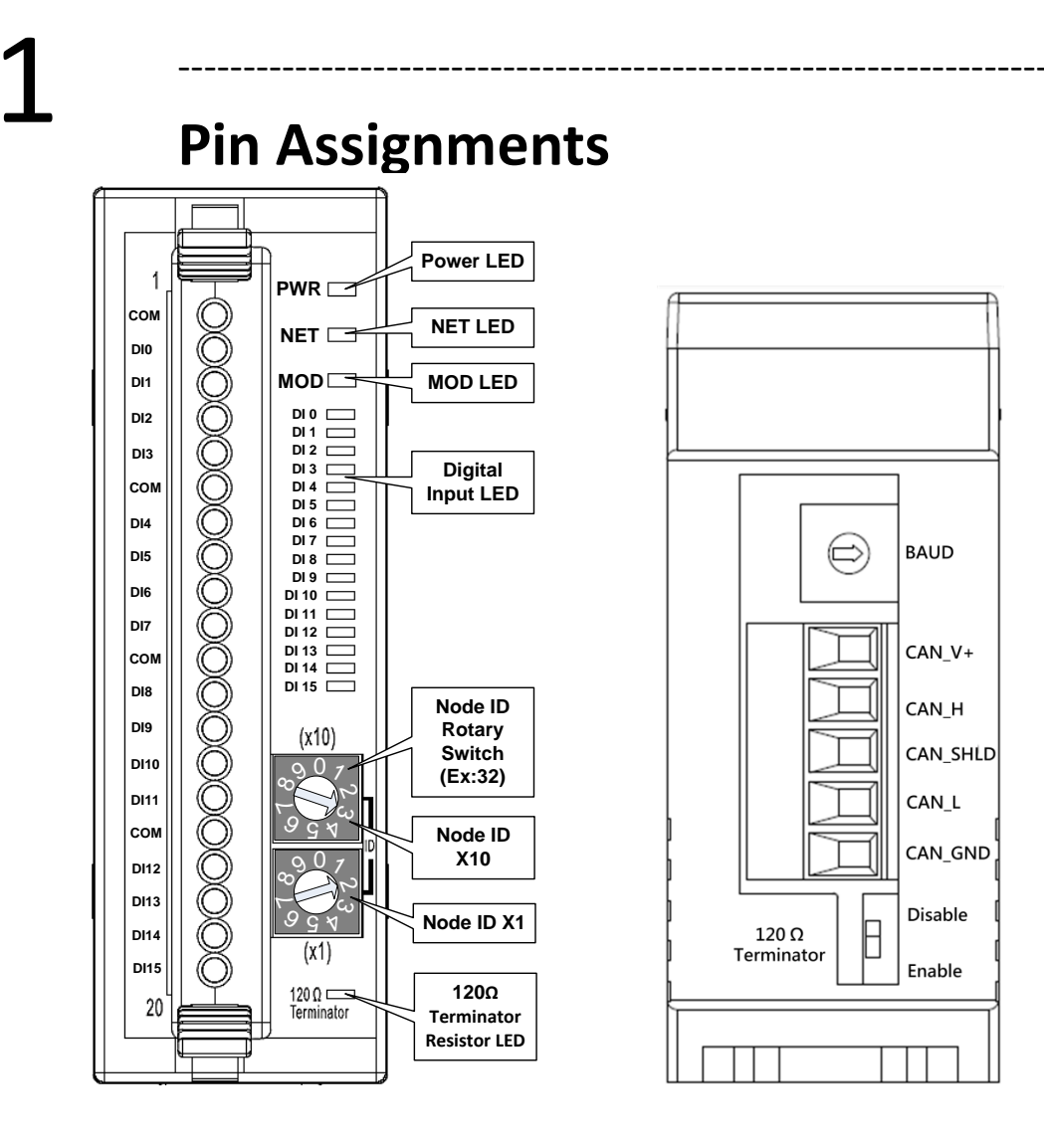

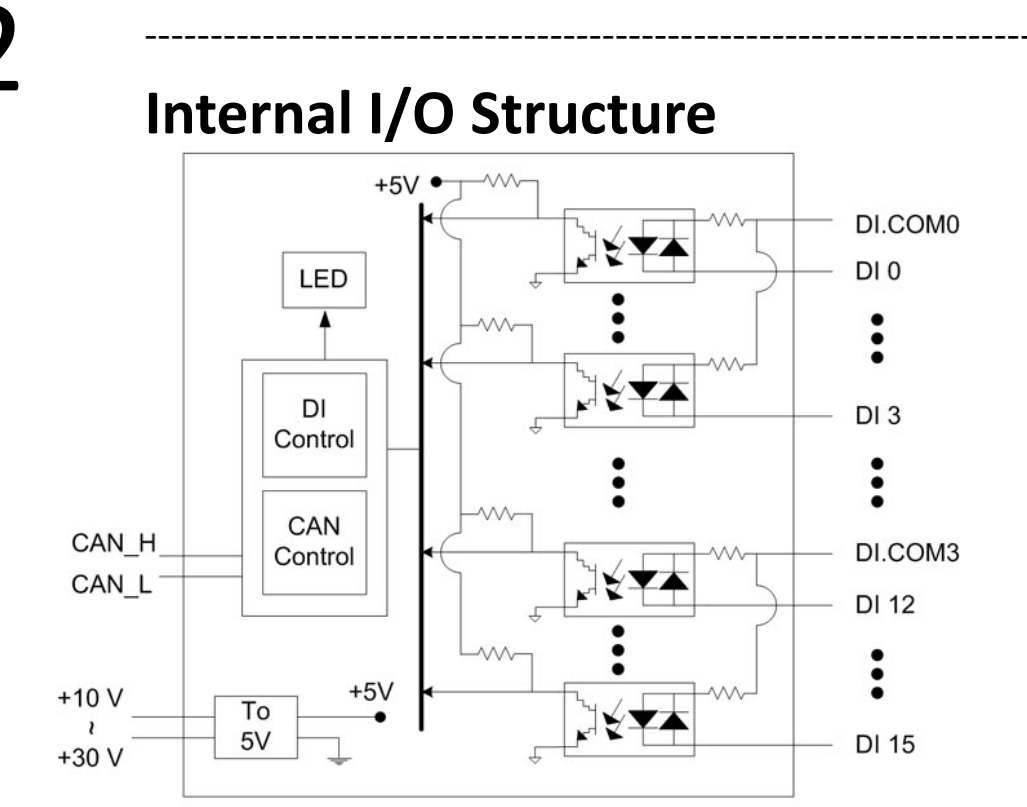

Internal I/O Structure

### **Baud Rate Rotary Switch**

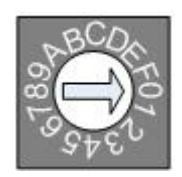

**Rotary switch** 

| <b>Rotary Switch Value</b> | Baud rate (kbps) |
|----------------------------|------------------|
| 0x0                        | 125              |
| 0x1                        | 250              |
| 0x2                        | 500              |
| OxF                        | Firmware update  |

4

# I/O Wiring Connection Type

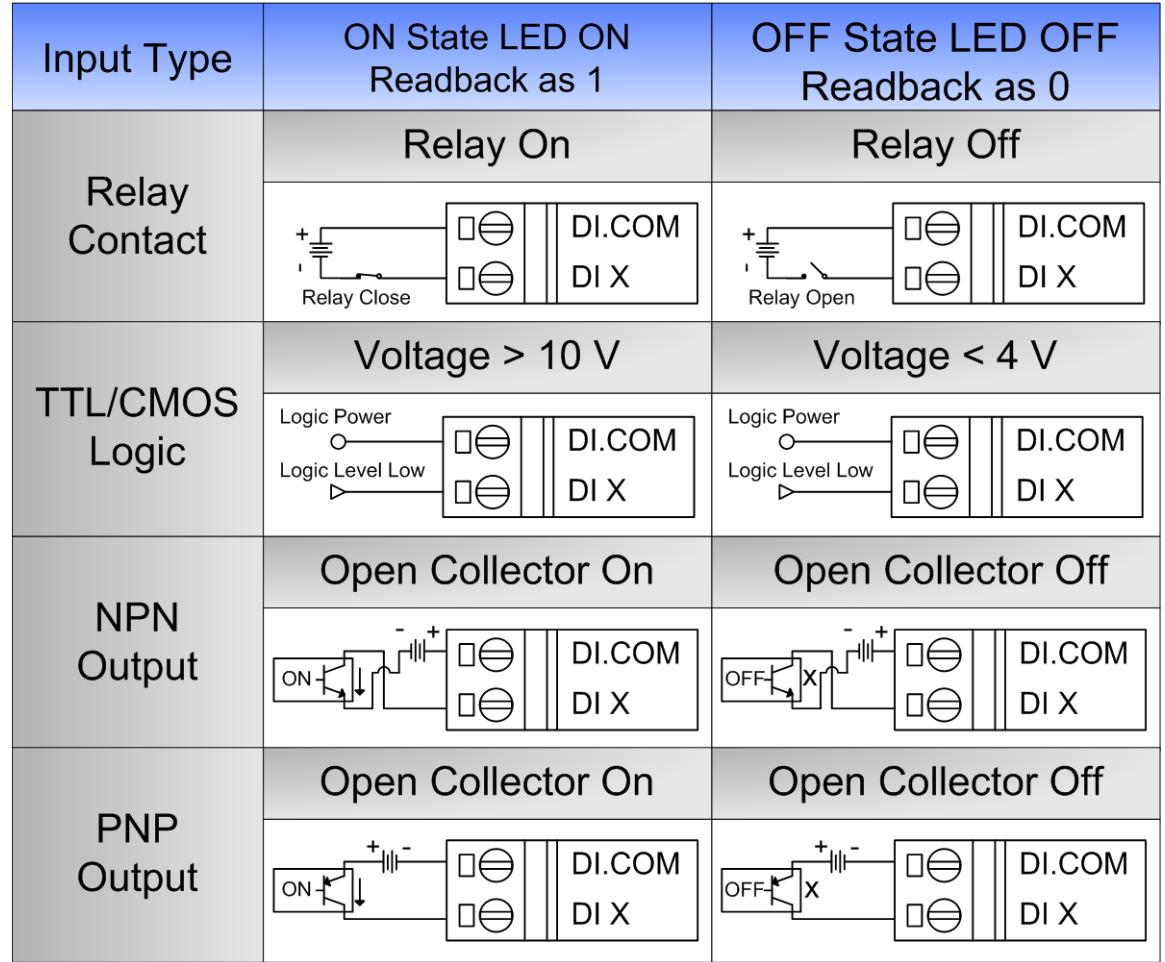

## **CAN Bus Wire Connection**

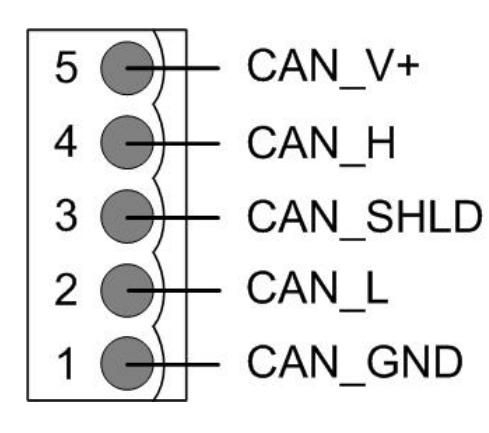

| Pin | Signal   | Description                   |
|-----|----------|-------------------------------|
| 5   | CAN_V+   | Power positive                |
| 4   | CAN_H    | Signal high of CAN Bus line   |
| 3   | CAN_SHLD | Cable Shield (FG)             |
| 2   | CAN_L    | Signal low of CAN Bus<br>line |
| 1   | CAN_GND  | CAN ground                    |

\* CAN\_SHID (FG) is Optional.

#### **2-Wire Connection**

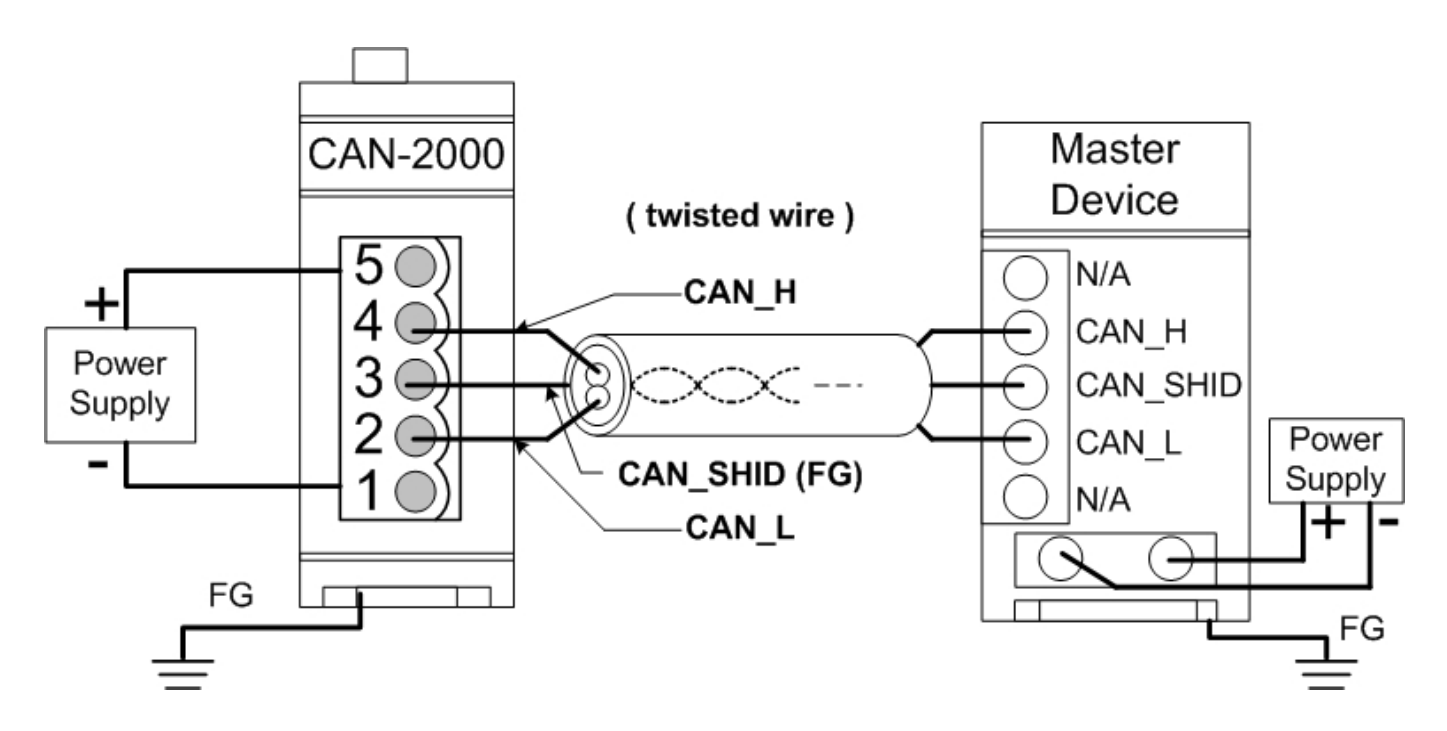

#### **3-Wire Connection**

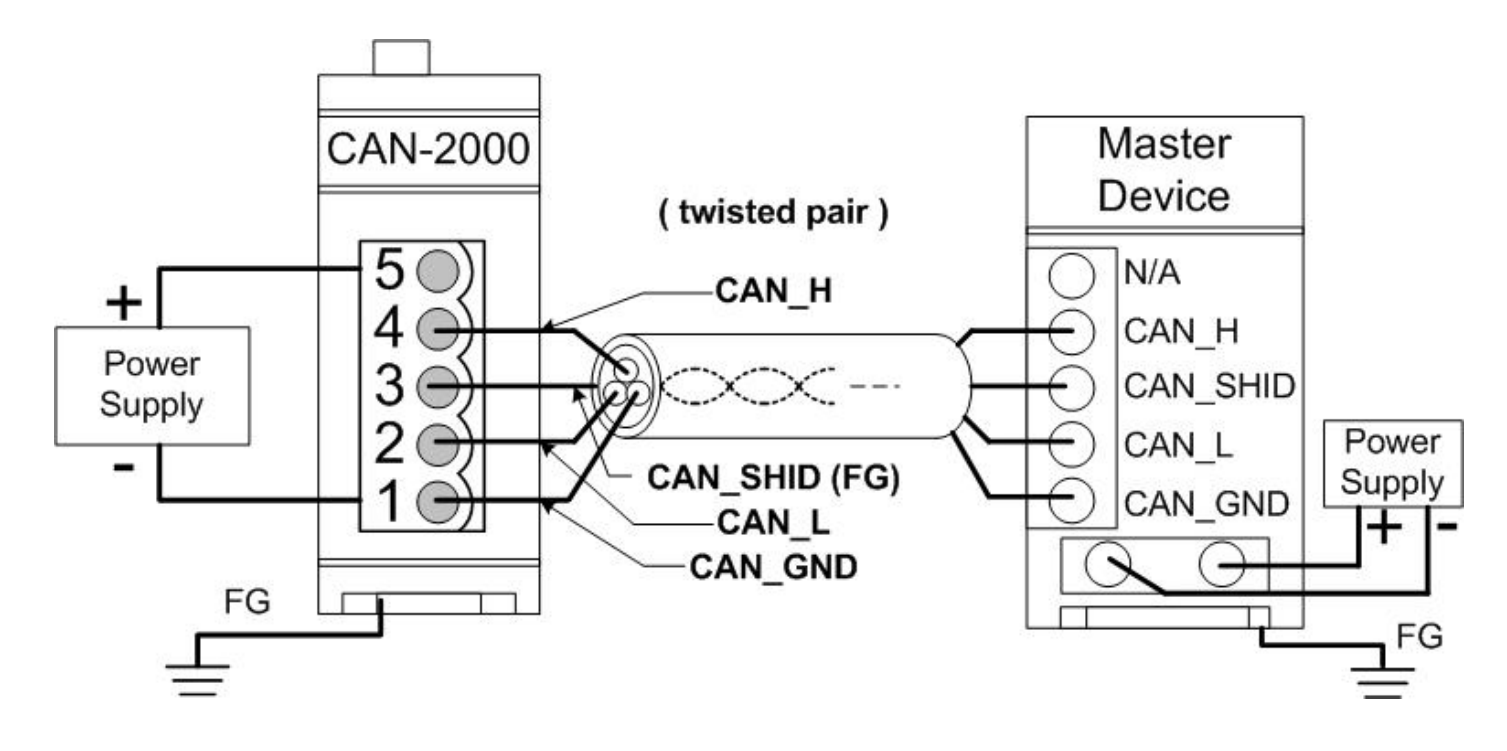

<u>4-Wire Connection</u> (The CAN-2000 is powered by the master device)

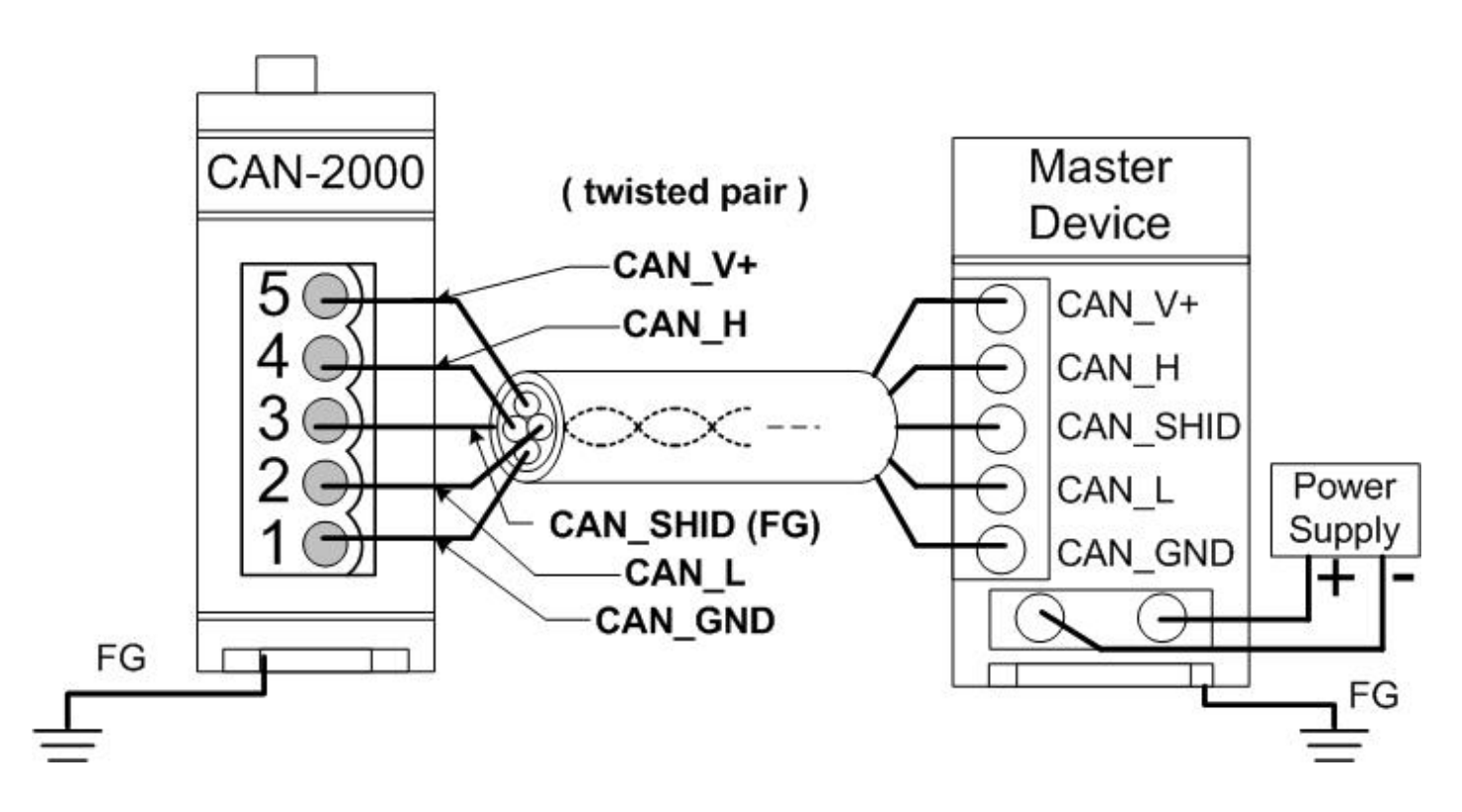

### Firmware Update

Step 1: Set Module to "Bootloader" mode

Set Module to "Bootloader" mode (set baud rate to 0xF). Then power on the module. After power on, the module's led (PWR, NET, MOD) will be flashed at the same time. It means that the module have entered into "Bootloader" mode.

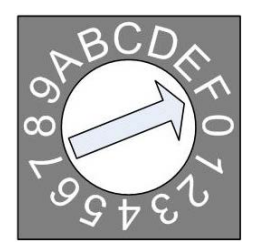

### **Baud Rate Rotary Switch**

### Step 2: Get Module firmware

Module firmware can be downloaded from following link: <u>https://www.icpdas.com/en/download/show.php?num=1930&model=CAN-20</u> 53D

### Step 3: Run FW\_Update\_CAN Utility

FW\_Update\_CAN Utility can be downloaded from following link: <u>https://www.icpdas.com/en/download/show.php?num=1914&model=CAN-20</u> <u>53D</u>

### Run FW\_Update\_CAN Utility

| 😵 FW_Update_CAN_v1.00                             |  |  |
|---------------------------------------------------|--|--|
| 1. CAN Device :                                   |  |  |
| (1) RS232 to CAN : C I-7530(A)                    |  |  |
| (2) Ethernet to CAN : C I-7540D                   |  |  |
| (3) USB to CAN : C I-7565 C I-7565-H1 C I-7565-H2 |  |  |
| (4) CAN Card: C PISO-CM100(U) C CAN200 C CAN400   |  |  |
| Board_ID : 0 CAN_Port : CAN1 💌                    |  |  |
| 2. Firmware :                                     |  |  |
|                                                   |  |  |
| Start Finnware Download                           |  |  |
| 82%                                               |  |  |

#### [1] CAN Device :

The below ICP DAS CAN products are supported by FW\_Update\_CAN utility for firmware update.

- (1) RS232 to CAN : <u>I-7530</u>
- (2) Ethernet to CAN : <u>I-7540D</u>
- (3) USB to CAN : <u>I-7565</u>, <u>I-7565-H1</u>, <u>I-7565-H2</u>
- (4) CAN Card : <u>PISO-CM100(U)</u>, <u>PISO-/PCM-/PEX-CAN200</u> / <u>CAN400</u>

Before firmware update, users need to set the below parameters.

- (1) Select CAN hardware interface
- (2) set Dev\_Port or Board\_ID
- (3) set CAN\_Port" number

### [2] Download Firmware :

- (1) Click "Browser..." button to choose firmware file, can\_2053d\_vX.X.fw.
- (2) Click "**Start Firmware Update**" button to start firmware update and it will show the total percentage of firmware update in progress bar. After the firmware update finished, it will show the "Firmware Update Success !!" message.

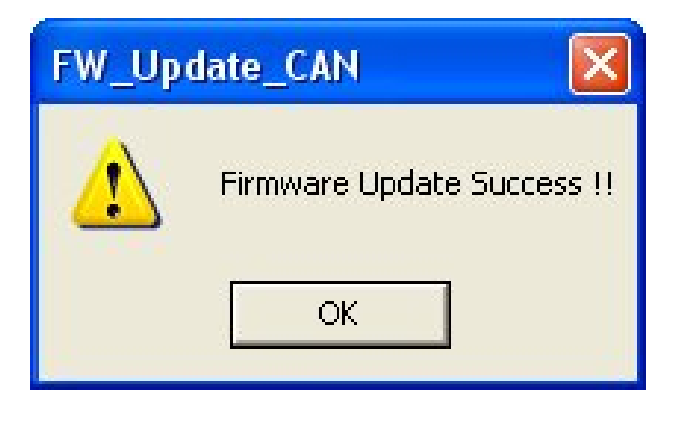